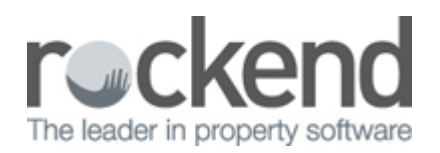

# How to Edit an Outstanding Disbursement in REST Professional

## Overview

This document will assist you to edit an outstanding disbursement in REST Professional, from editing the details of the disbursement, changing the due date, amount, description, account code, invoice number and other details.

You can also edit the priority of the outstanding disbursement and delete an outstanding disbursement from this function.

If you need to change the amount, description, account code, invoice number, due date or priority on an Outstanding Disbursement, this document will take you through the steps on how to amend this.

This document will cover:

- How to Edit an Outstanding Disbursement
- How to Delete an Outstanding Disbursement

# How to Edit an Outstanding Disbursement

- 1. Go to Transactions > Outstanding Disbursements > Edit Outstanding Disbursements
- 2. Enter the Property alpha the disbursement was created against and press **ENTER**
- 3. Click on By Property-F7 button and select the required disbursement to be edited and click OK

|                                                     | tstanding                                                              | disburser          | ment                                                      |                                            |      |                                                                  |  |
|-----------------------------------------------------|------------------------------------------------------------------------|--------------------|-----------------------------------------------------------|--------------------------------------------|------|------------------------------------------------------------------|--|
| Property                                            | ABCH34                                                                 | _                  | Property details                                          |                                            |      |                                                                  |  |
|                                                     | Exp. limit                                                             | _                  | ANNANDALE NSW 2038                                        |                                            |      |                                                                  |  |
|                                                     | Eng. min                                                               | 0.00               | Patrick Dempsey<br>Mr Dempsey<br>H:02 9517 4589 W:02 9238 |                                            |      |                                                                  |  |
| Creditor                                            |                                                                        | _                  | Creditor details                                          |                                            |      |                                                                  |  |
| Ch                                                  | oose a dis                                                             | sbursem            | ent to edit                                               |                                            |      | ×                                                                |  |
| 8/                                                  | 8/07/15 Repair leaking toilet \$150.00 DESPPLUMB                       |                    |                                                           |                                            |      |                                                                  |  |
| 8/0                                                 | 07/15 Rep                                                              | air Broken         | Window \$250.00                                           | OBRIEN                                     | )\$  |                                                                  |  |
|                                                     |                                                                        |                    |                                                           |                                            | 2.00 |                                                                  |  |
|                                                     |                                                                        |                    |                                                           |                                            | 0.00 | Clear - F2                                                       |  |
|                                                     |                                                                        |                    |                                                           | OK Cancel                                  | 0.00 | Clear - F2                                                       |  |
|                                                     | nd GST                                                                 |                    | GST                                                       | OK Cancel                                  | 0.00 | Clear - F2                                                       |  |
| I                                                   | ncl GST                                                                |                    | GST                                                       | OK Cancel<br>Excl GST                      | 0.00 | Clear - F2                                                       |  |
| I<br>De                                             | Incl GST                                                               |                    | GST                                                       | OK Cancel<br>Excl GST                      | 2.00 | Clear - F2                                                       |  |
| I<br>De<br>Accou                                    | Incl GST<br>scription<br>unt code                                      |                    | GST                                                       | OK Cancel                                  | 2.00 | Clear - F2                                                       |  |
| I<br>De<br>Accou                                    | Incl GST<br>escription<br>unt code<br>oice No.                         |                    | GST                                                       | OK Cancel<br>Excl GST<br>Date due 08/07/15 | 2.00 | Clear - F2                                                       |  |
| I<br>De<br>Accou<br>Ref./Invo<br>Charge<br>supervis | Incl GST<br>scription<br>unt code<br>oice No.                          | ]                  | GST                                                       | OK Cancel<br>Excl GST<br>Date due 08/07/15 | 2.00 | Clear - F2<br>Delete - F3<br>By creditor - F3<br>By property- F1 |  |
| I<br>De<br>Accou<br>Ref./Invo<br>Charge<br>supervis | Incl GST<br>Incl GST<br>Incription<br>unt code<br>oice No.<br>sion fee | )<br>)<br>) Normal | GST                                                       | OK Cancel<br>Excl GST<br>Date due 08/07/15 | 2.00 | Clear - F2<br>Delete - F3<br>By creditor - F!<br>By property- F  |  |

4. Edit the details of the outstanding disbursement as required such as amount, gst amount, description, account code, invoice number, date due and priority of the disbursement

#### 5. **OK-F12**

# How to Delete an Outstanding Disbursement

- 1. Go to Transactions > Outstanding Disbursements > Edit Outstanding Disbursements
- 2. Enter the Property alpha the disbursement was created against and press **ENTER**
- 3. Click on By Property-F7 button and select the required disbursement to be deleted and click OK
- 4. Click on **Delete-F3**

| - Lon Out                                                                                                    | Creating in | ganoarsen        | December 111                                         |                 |                 |             |             |  |  |
|----------------------------------------------------------------------------------------------------|-------------|------------------|------------------------------------------------------|-----------------|-----------------|-------------|-------------|--|--|
| Property                                                                                                    | ABCH3       | 4                | Property details                                     |                 |                 |             |             |  |  |
|                                                                                                    | Evo li      | - Second         | ANNANDALE NS                                         | W 2038          |                 |             |             |  |  |
|                                                                                                    | 0.00        |                  | Patrick Dempsey<br>Mr Dempsey<br>H:02 9517 4589 \    |                 |                 |             |             |  |  |
| Creditor DESPPLUMB                                                                                                    |             | Creditor details |                                                      |                 |                 |             |             |  |  |
|                                                                                                    |             |                  | 149 Panamatta Ri<br>Mike Dellino<br>H:02 9555 7452 \ |                 | Cancel - ESC    |             |             |  |  |
|                                                                                                    | E           | alance           | Outstand. due                                        | Bal. after out. | Disbs paid 1    | Prop. disbs |             |  |  |
|                                                                                                    |             | 2293.76          | 400.00                                               | 1893.76         | 0.00            | 0.00        | Clear - F2  |  |  |
| Tax Inv No. 3210                                                                                                    |             |                  |                                                      |                 |                 |             |             |  |  |
| Incl GST \$150.00<br>Description Repair lea<br>Account code 336<br>EFT Reference 123<br>Charge<br>supervision fee<br>Phiority @ Norm |             | \$150.00         | GST \$                                               | 13.64           | Excl GST 136.36 |             | Delete - F3 |  |  |
|                                                                                                    |             | Repair leak      | ing toilet                                           | <b>W</b>        |                 |             |             |  |  |
|                                                                                                    |             | 336              | 336 R & M - Plumbing                                 |                 |                 |             |             |  |  |
|                                                                                                    |             | 123              | 7/15                                                 | **              |                 |             |             |  |  |
|                                                                                                    |             |                  |                                                      | By property- F7 |                 |             |             |  |  |
|                                                                                                    |             | Normal           |                                                      | 04.512          |                 |             |             |  |  |

5. Click **Yes** to message "Are you sure you want to cancel this transaction?"

### ×

**NOTE:** Outstanding Disbursements can also be cancelled by going to **Transactions > Cancel Transactions > Outstanding Disbursements** and following the prompts.

02/02/2016 10:59 am AEDT